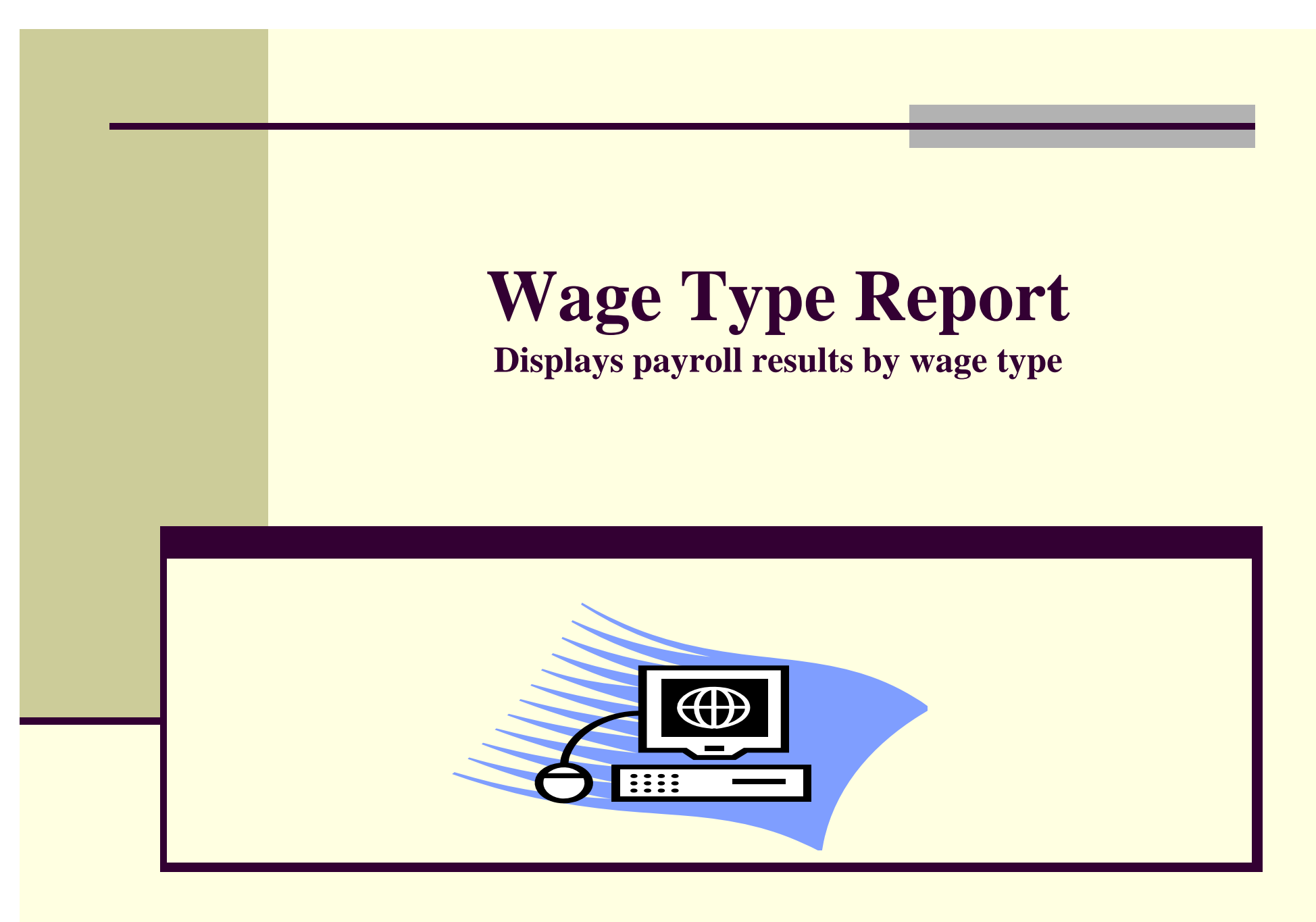

Updated 11/19/15

#### Why use the wage type report?

The wage type report can provide you with payroll results broken down by wage type. By running this report, you can locate and confirm payroll results information for a specific employee, or search by personnel area and date.

Some of the primary uses of this report are:

- Locating/confirming bonus/overtime payments
- Locating/confirming a salary reduction
- Deductions (parking, benefits, etc.)
- Gross Pay

#### Accessing the Wage Type report:

#### Home Documents

My D Folde

View 
View 
View 
View 
View 
View 
View 
View 
View 
View 
View 
View 
View 
View 
View 
View 
View 
View 
View 
View 
View 
View 
View 
View 
View 
View 
View 
View 
View 
View 
View 
View 
View 
View 
View 
View 
View 
View 
View 
View 
View 
View 
View 
View 
View 
View 
View 
View 
View 
View 
View 
View 
View 
View 
View 
View 
View 
View 
View 
View 
View 
View 
View 
View 
View 
View 
View 
View 
View 
View 
View 
View 
View 
View 
View 
View 
View 
View 
View 
View 
View 
View 
View 
View 
View 
View 
View 
View 
View 
View 
View 
View 
View 
View 
View 
View 
View 
View 
View 
View 
View 
View 
View 
View 
View 
View 
View 
View 
View 
View 
View 
View 
View 
View 
View 
View 
View 
View 
View 
View 
View 
View 
View 
View 
View 
View 
View 
View 
View 
View 
View 
View 
View 
View 
View 
View 
View 
View 
View 
View 
View 
View 
View 
View 
View 
View 
View 
View 
View 
View 
View 
View 
View 
View 
View 
View 
View 
View 
View 
View 
View 
View 
View 
View 
View 
View 
View 
View 
View 
View 
View 
View 
View 
View 
View 
View 
View 
View 
View 
View 
View 
View 
View 
View 
View 
View 
View 
View 
View 
View 
View 
View 
View 
View 
View 
View 
View 
View 
View 
View 
View 
View 
View 
View 
View 
View 
View 
View 
View 
View 
View 
View 
View 
View 
View 
View 
View 
View 
View 
View 
View 
View 
View 
View 
View 
View 
View 
View 
View 
View 
View 
View 
View 
View 
View 
View 
View 
View 
View 
View 
View 
View 
View 
View 
View 
View 
View 
View 
View 
View 
View 
View 
View 
View 
View 
View 
View 
View 
View 
View 
View 
View 
View 
View 
View 
View 
View 
View 
View 
View 
View 
View 
View 
View 
View 
View 
View 
View 
View 
View 
View 
View 
View 
View 
View 
View 
View 
View 
View 
View 
View 
View 
View 
View 
View 
View 
View 
View 
View 
View 
View 
View 
View 
View 
View 
View 
View 
View 
View 
View 
View 
View 
View 
View 
View 
View 
View 
View 
View 
View 
View 
View 
View 
View 
View 
View 
View 
View 
View 
View 
View 
View 
View 
View 
View 
View 
View 
View 
View 
View 
View

| ocuments                    |
|-----------------------------|
| rs                          |
| Public Folders              |
| Enterprise SAP BW           |
| E Finance                   |
| Human Resources             |
| Eenefits                    |
| <sup></sup> 🛅 Finance Admin |
| Drganizational Management   |
| 📅 🗁 Payroll Admin           |
| 💴 Personnel Admin           |
| 🛄 Time Management           |
| 🗄 💼 Sponsored Projects      |
| 🗄 💼 Supply Chain            |
| <sup>3.</sup> 🛄 JHU Finance |
|                             |

|   |                  | Title ^                                                    | Туре               |  |  |  |
|---|------------------|------------------------------------------------------------|--------------------|--|--|--|
|   | <b>P</b>         | FLSA Exempt Employees Earning under \$455/wk               | Analysis Workspace |  |  |  |
|   | <b>.</b>         | ISR Detail Report                                          | Analysis Workspace |  |  |  |
|   | <b>.</b>         | ISR Status Detail Report                                   | Analysis Workspace |  |  |  |
|   | <b>P</b>         | Leave of Absence Deduction Report                          | Analysis Workspace |  |  |  |
|   | <b>P</b>         | Number of Employees with Paycheck 12th of Month            | Analysis Workspace |  |  |  |
|   | <b>P</b>         | Number of Employees with Reportable Comp above \$100k      | Analysis Workspace |  |  |  |
|   | <b>P</b>         | Payroll Off Cycle Runs                                     | Analysis Workspace |  |  |  |
|   | <b>P</b>         | Payroll Overpayment Report                                 | Analysis Workspace |  |  |  |
|   | <b>P</b>         | Payroll Postings Recon                                     | Analysis Workspace |  |  |  |
|   | <b>P</b>         | Position Control                                           | Analysis Workspace |  |  |  |
|   | <b></b>          | PTO Liability - Detail                                     | Analysis Workspace |  |  |  |
|   | <b>P</b>         | PTO Liability - Summary                                    | Analysis Workspace |  |  |  |
| 1 | <b>V</b>         | Salary Detail Report                                       | Analysis Workspace |  |  |  |
|   | <b>P</b>         | Salary Distribution by Individual - Org                    | Analysis Workspace |  |  |  |
|   | <b>.</b>         | Salary Error Account Postings                              | Analysis Workspace |  |  |  |
|   | <b>V</b>         | SOM Part B Salary                                          | Analysis Workspace |  |  |  |
|   | <b>.</b>         | SOM Student Health Plan Payroll Deductions                 | Analysis Workspace |  |  |  |
|   | <b>.</b>         | Special OT/Work Bonus Detail Cost Assignment               | Analysis Workspace |  |  |  |
|   | <b>V</b>         | Special OT/Work Bonus Payroll Detail                       | Analysis Workspace |  |  |  |
|   | <b>P</b>         | Top 50 Emp with Taxable Wages Above \$50K (Non-Officers)   | Analysis Workspace |  |  |  |
|   | <b>V</b>         | Top 50 Employees with Taxable Wages Above \$50K (Officers) | Analysis Workspace |  |  |  |
|   | <b>V</b>         | Total Employees Receiving Paycheck in a Pay Period         | Analysis Workspace |  |  |  |
|   | <b>P</b>         | Union Bargaining System Deduction Report - JHHS            | Analysis Workspace |  |  |  |
|   | <b>\$</b>        | Union Bargaining System Deduction Report - JHU             | Analysis Workspace |  |  |  |
|   | - <mark>-</mark> | Wage Type Report                                           | Analysis Workspace |  |  |  |
|   | <b>P</b>         | Work Authorization/Visa Expiration Dates                   | Analysis Workspace |  |  |  |
|   | -Q               | Worksite Report                                            | Analysis Workspace |  |  |  |

# Select the following path:

- Enterprise SAP BW
  - Human Resources
- Payroll Admin

Wage Type Report

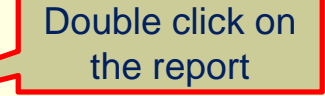

# Prompt Screen- Required/Optional Fields

| Prompt Summary                                  | All Required Optional                                            | Variants 🗸 📔 🗢 🔸 |
|-------------------------------------------------|------------------------------------------------------------------|------------------|
| * ZPY_MC02_Q4017 [SAP Business Warehouse]       | <ul> <li>* Personnel Area(Selection Option, Required)</li> </ul> |                  |
| Personnel Area(Selection Option, Required) :    | Include values Equa                                              | al 👻             |
| Organizational Unit (Multiple Single, Optional) | Select a value                                                   | O a markete      |
| Employee :                                      | A Constitutional Unite (Multiple Circula Continue)               | Complete         |
| Personnel Subarea (Selection Option, Optiona    | Organizational Unit (Multiple Single, Optional)     Employee     | Required         |
| Region (Sel Option) :                           | Personnel Subarea (Selection Ontion, Ontional)                   | Field            |
| Wage Type (Mult Sel. Opt) :                     | Region (Sel Option)                                              |                  |
| Cal month/year (50) :                           | ▼ Wage Type (Mult Sel. Opt)                                      |                  |
| Fiscal Year/Period (Selection Options, Optiona  | No values selected                                               |                  |
| Payment Date (Multiple, Optional) :             | Cal month/year (SQ)                                              | Complete Wag     |
| Payroll Begin Date (Optional) :                 | Fiscal Year/Period (Selection Options, Optional)                 | Type field if    |
| Payroll EndDate (Optional) :                    | Payment Date (Multiple, Optional)                                | searching for    |
|                                                 | ✓ Payroll Begin Date (Optional)                                  | specific wage    |
|                                                 | yyyyMMdd 🕎                                                       |                  |
|                                                 | Payroll EndDate (Ontional)                                       | type.            |
|                                                 | Payroli Enubate (Optional)                                       |                  |
|                                                 |                                                                  |                  |
|                                                 |                                                                  |                  |
| ۲. m                                            |                                                                  |                  |
|                                                 |                                                                  |                  |
| Save prompt values with workspace               |                                                                  |                  |

# Prompt Screen- Date Selection Types

To search by date, use one of the following date selection types:

| Include                                           | •              | values  | Equal | • |
|---------------------------------------------------|----------------|---------|-------|---|
| No values selected                                | ٦              | × +     |       |   |
| <ul> <li>Fiscal Year/Period (Selection</li> </ul> | on Options, Op | tional) |       |   |
| Include                                           | •              | values  | Equal | • |
| No values selected                                | ٦              | × +     |       |   |
| Payment Date (Multiple, C                         | ptional)       |         |       |   |
| No values selected                                | ٦              | ×       |       |   |
| Payroll Begin Date (Option                        | nal)           |         |       |   |
| ууууMMdd                                          | <b>E</b> 7     |         |       |   |
| Devent FadData (Oational                          | \              |         |       |   |

Cal month/year- Month which wage type is EFFECTIVE (Based on pay period end date)

**Fiscal Year/Period-** Based on Posting Date, selection needs to be when wage type was processed/paid to employee, not based on effective date.

Payment Date- Actual date of payment

Payroll Begin Date- Pay period begin date (Based on EFFECTIVE date of wage type)

Payroll End Date- Pay period end date (Based on EFFECTIVE date of wage type)

# Running your report

| Prompt Summary                                     | All Required Optional                                                                                          | Variants 🗸 📔 🏟 🗸   |
|----------------------------------------------------|----------------------------------------------------------------------------------------------------|--------------------|
| ZPY_MC02_Q4017 [SAP Business Warehouse]            | * * Personnel Area(Selection Option, Required)                                                                 |                    |
| 🛛 🖉 Personnel Area(Selection Option, Required) : E | Include values Equal                                                                                           |                    |
| Organizational Unit (Multiple Single, Optional)    | UN10                                                                                                    |                    |
| Employee :                                         |                                                                                                    |                    |
| Personnel Subarea (Selection Option, Optional      | Crganizational Unit (Multiple Single, Optional)     Employee                                                   |                    |
| Region (Sel Option) :                              | Personnel Subarea (Selection Option, Optional)                                                                 |                    |
| Wage Type (Mult Sel. Opt) : 2054                   | Region (Sel Option)                                                                                            |                    |
| Cal month/year (50) :                              | ✓ Wage Type (Mult Sel. Opt)                                                                                    |                    |
| Fiscal Year/Period (Selection Options, Optiona     | 2084                                                                                                    |                    |
| Payment Date (Multiple, Optional) : 10/15/2015     | Cal month/year (SO)                                                                                            |                    |
| Payroll Begin Date (Optional) :                    | <ul> <li>Fiscal Year/Period (Selection Options, Optional)</li> </ul>                                           |                    |
| Payroll EndDate (Optional) :                       | ▼ Payment Date (Multiple, Optional)                                                                            |                    |
|                                                    | 10/15/2015                                                                                                    | Click 'Validate'   |
|                                                    | Pavroll Benin Date (Ontional)                                                                                  | -Green check       |
|                                                    | Payroll EndDate (Optional)                                                                                     | morke should       |
|                                                    |                                                                                                    | marks should       |
|                                                    |                                                                                                    | appear next to     |
|                                                    |                                                                                                    | prompt selections. |
| Check 'S                                           | ave                                                                                                    |                    |
| Drampt                                             | Values                                                                                                    |                    |
| Frompt                                             | values                                                                                                    |                    |
| Required prompts with Workspace with WC            | rkspace                                                                                                    | Click *            |
|                                                    | Validate OK                                                                                                    | Cancel             |
|                                                    | here and the second second second second second second second second second second second second second second |                    |

# Report Results/Adding Data

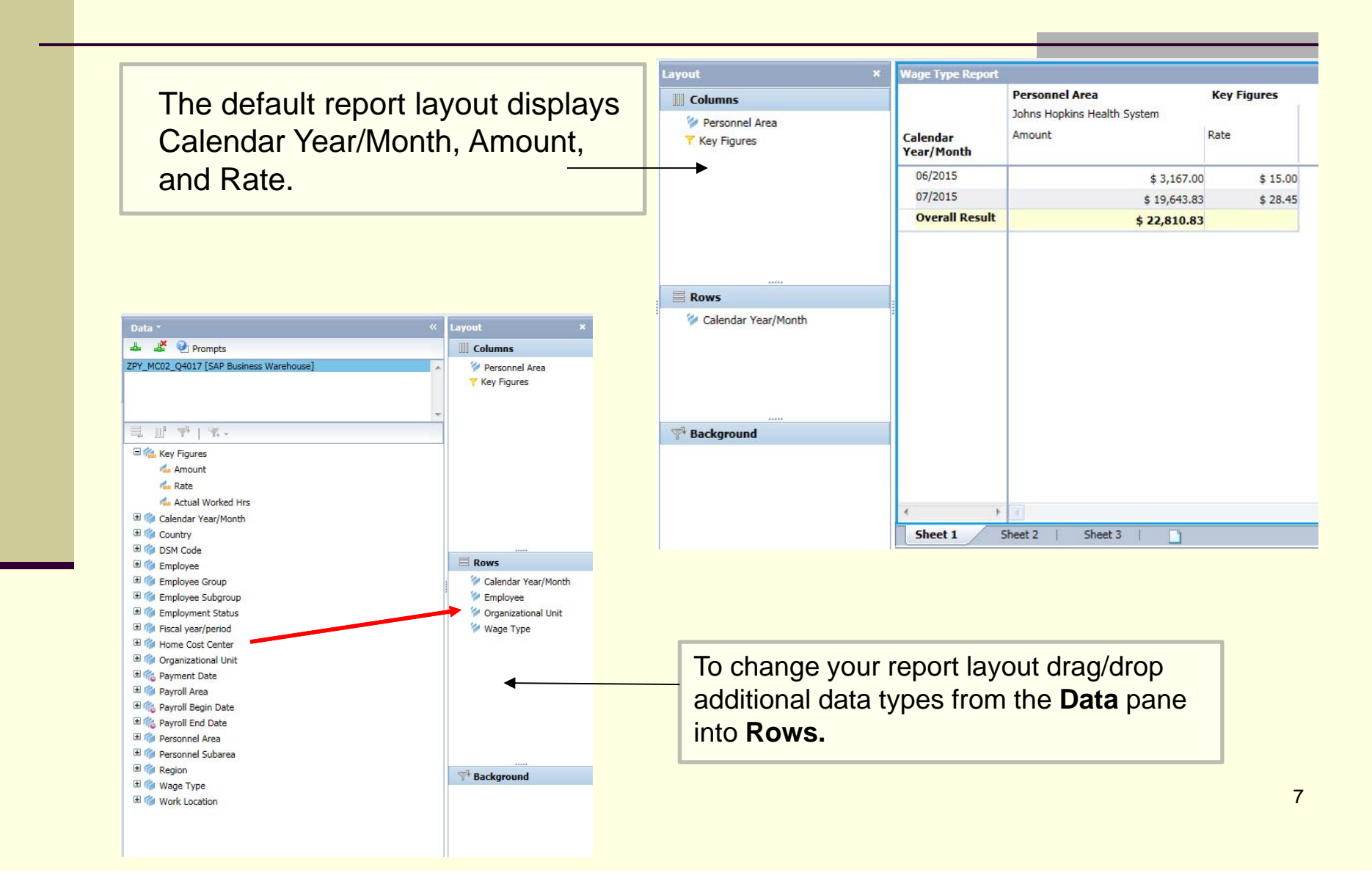

### Adding Additional Attributes

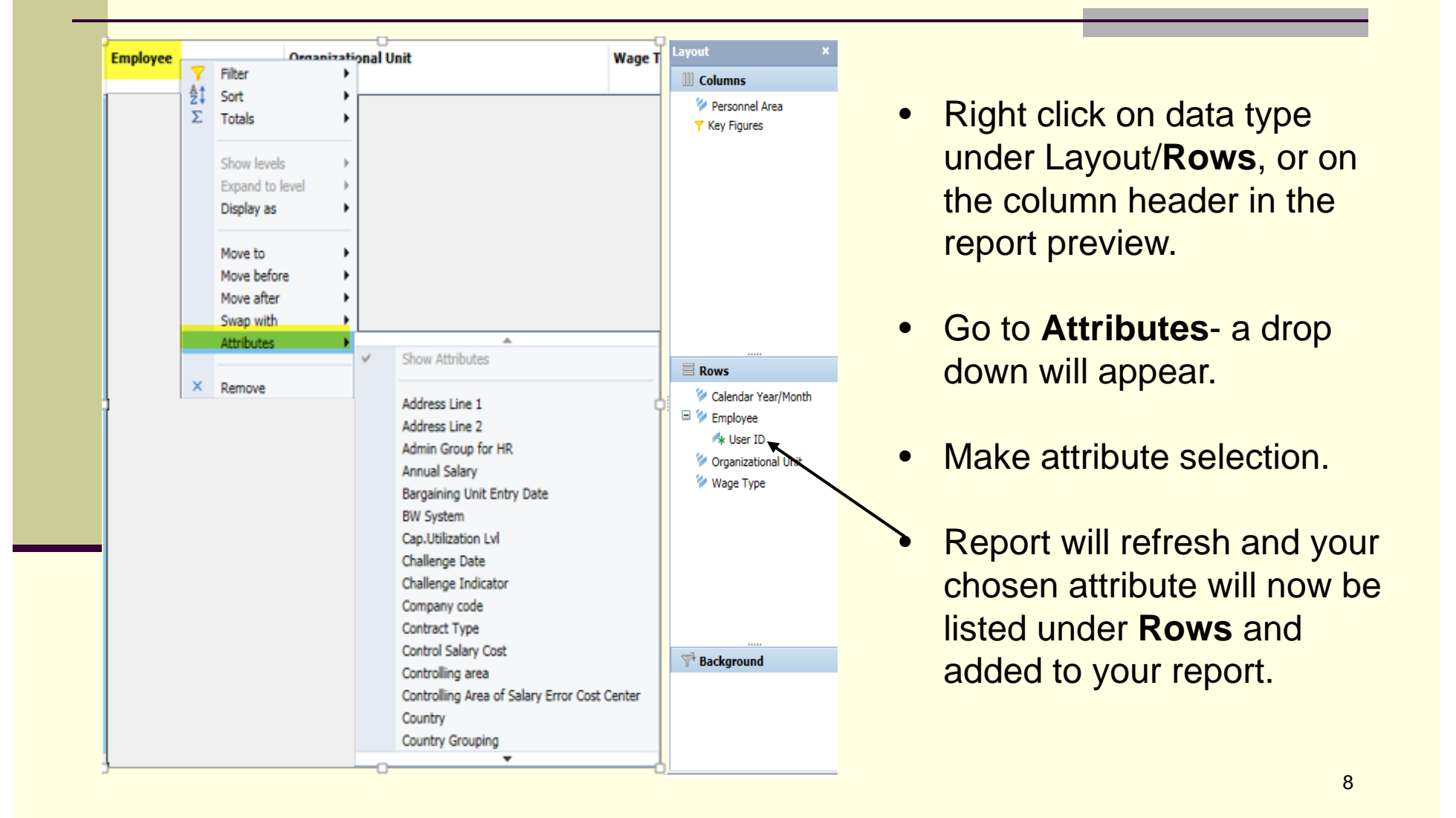

#### **Additional Resources**

- HR Analysis Overview: <u>http://ssc.jhmi.edu/hr\_payroll/DataFiles\_HR\_Payroll/AnalysisOverview.pdf</u>
- Wage Type Job Aid for info types 14, 15, and 2010: <u>http://ssc.jhmi.edu/hr\_payroll/DataFiles\_HR/JobAidesWageTypes.pdf</u>
- HRSS/PYSS Reporting Website: <u>http://ssc.jhmi.edu/hr\_payroll/reporting.html</u>
- HRSS/PYSS Job Aids Overview: <u>http://ssc.jhmi.edu/hr\_payroll/job\_aids.html</u>